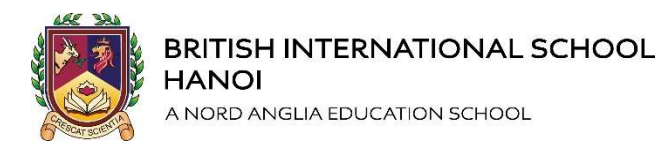

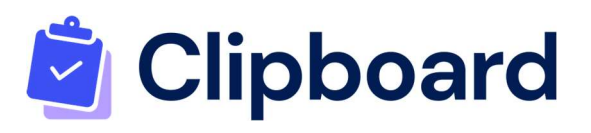

## A Guide to Activity Selection Hướng dẫn Chọn Hoạt động

This document is a guide for parents and guardians using Activity Selection. Tài liệu này là hướng dẫn dành cho phụ huynh và người giám hộ Chọn Hoạt động cho con.

#### How to make an activity selection:

### Cách chọn một hoạt động

- 1. Login to the Clipboard Portal/ Truy cập vào trang https://portal.clipboard.app/bishanoi
- Click on Activity Selection (left sidebar). Here you can see a list of selection groups, as well as/ Kích vào " Activity Selection" (trong thanh bên trái). Tại đây, quý vị có thể xem danh sách các lựa chọn gồm:
  - What activities are on offer for each group/ Các hoạt động cho từng lớp
  - If a selection group is 'open' or 'closed' for activity selection/ Tinh trạng 'mở' hoặc 'đóng' của hoạt động lựa chọn
  - If an activity has been selected in that group/ Tinh trạng hoạt động đã được chọn
  - When the selection group will close/ Thời gian đóng lựa chọn
  - Costs associated with an activity (if applicable)/ Chi phí liên quan đến hoạt động (nếu có)
  - Which student you are selecting for/ Hoạt động mà quý vị chọn là dành cho con nào trong gia đình
  - If there is a requirement to select an activity in that group/ Nếu có yêu
     cầu cần phải chọn một hoạt động

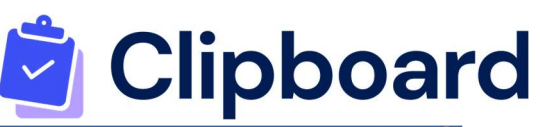

|                                    |                                |                                     | Dickson | ✓ Mcconnell | Ruiz |
|------------------------------------|--------------------------------|-------------------------------------|---------|-------------|------|
| /inter Sport Oper                  | u Until 23 May, 4:58pm Mcconne | ell needs 1 more activity in Sport. |         |             |      |
| ASI                                | 65                             | 0                                   |         |             |      |
| Basketball<br>100 places remaining | Hockey<br>99 places remaining  | Rugby<br>99 places remaining        |         |             |      |
|                                    |                                |                                     |         |             |      |
|                                    |                                |                                     |         |             |      |
| Iusic Ensembles                    | Open Until 9 May, 4:58pm       |                                     |         |             |      |
| lusic Ensembles                    | Open Until 9 May, 4:58pm       | 5 From A\$110                       |         |             |      |
| usic Ensembles                     | Open Until 9 May, 4:58pm       | Piano Tuition<br>No limit on places |         |             |      |
| Iusic Ensembles                    | Open Until 9 May, 4:58pm       | Piano Tuition<br>No limit on places |         |             |      |

3. Click on the activity you want to select. The details of the activity will appear on the next screen. *Note: If a student is ineligible for an activity, it will not be displayed as an option to be selected.* 

Nhấp vào hoạt động mà quý vị muốn chọn. Chi tiết của hoạt động sẽ xuất hiện trên màn hình tiếp theo. Lưu ý: Nếu hoạt động không dành cho lớp của con quý vị thì hoạt động đó sẽ không được hiển thị như một tùy chọn để chọn.

4. Next, simply click the Select button if you want to go ahead with choosing this activity for the student you are acting on behalf of. A pop-up window will then ask you to choose an option (if any are offered) and to confirm the place. You may also be asked to answer a required question in order to select that activity, relating to the student's position, grade, or instrument they play.

Tiếp theo, chỉ cần nhấp vào "Select" nếu quý vị muốn chọn hoạt động đó cho con. Một cửa sổ sẽ hiển thị và yêu cầu quý vị chọn một tùy chọn (nếu có) và xác nhận đăng kí. Quý vị cũng có thể được yêu cầu trả lời một câu hỏi bắt buộc để chọn hoạt động đó, liên quan đến vị trí của học sinh, lớp hoặc nhạc cụ mà con học.

- Once an activity has been selected, it will show as 'Selected' on the activity's page and on the group's page.
   Hoạt động đã được chọn sẽ hiển thị là 'Selected' trên trang của hoạt động và trên trang của nhóm.
- Once selections are made, the choices are sent through to the school where staff place students into teams or groups.
   Khi các hoạt động được chọn, hệ thống sẽ tiếp nhận thông tin và chọn con vào câu lạc bô.

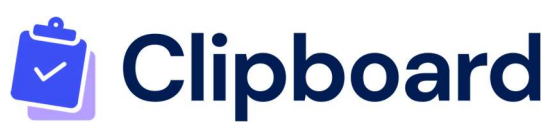

## Cart for Activity Selection/ Cho hoạt động vào Giỏ hàng

Clipboard's Cart functionality lets parents or students select multiple Activities and place them in a 'cart', so they only have to confirm and check out once.

Chức năng Giỏ hàng (Cart) của Clipboard cho phép phụ huynh hoặc học sinh chọn nhiều hoạt động và đặt vào 'Cart', để sau đó chỉ cần mở Cart để xác nhận hoạt động.

How much time do students and parents/guardians have after selecting? Học sinh và phụ huynh/người giám hộ có bao nhiêu thời gian sau khi cho hoạt động vào "Cart"?

Once a selection has been made, a prompt will show asking whether they want to Continue Browsing or Go to Cart. They will have 15 minutes to check out selections from the Cart. If more than one selection is made, students, parents/guardians can continue browsing.

Khi một lựa chọn đã được thực hiện, một thông báo sẽ hiện lên hỏi xem quý vị có muốn Chọn Đăng Kí ngay hay cho vào Cart. Hoạt động sẽ được lưu trong Cart trong 15 phút. Nếu thực hiện nhiều lựa chọn, học sinh, phụ huynh/người giám hộ có thể tiếp tục duyệt.

On the left-hand side, there is a timer next to the cart showing how much time is remaining (see the image below).

Ở phía bên trái, có một đồng hồ đếm ngược bên cạnh Cart để hiển thị thời gian còn lại (xem hình ảnh bên dưới).

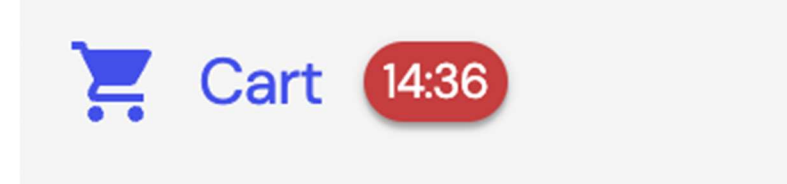

If the time expires before you are able to check out, the Selections will be removed from the cart and a Cart Expired message will appear.

Nếu thời gian hết trước khi xác nhận, các lựa chọn sẽ bị xóa khỏi Cart và một thông báo Giỏ Hàng Hết Thời Gian sẽ xuất hiện.

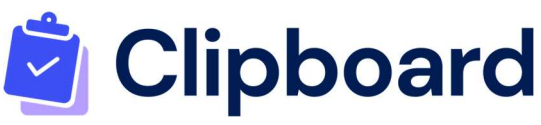

#### What does the cart look like?

#### Giỏ hàng trông như thế nào?

Clipboard's Cart functionality looks very similar to shopping online, where you have your selected Activities with card all in one screen.

Chức năng Giỏ hàng của Clipboard trông rất giống với việc mua sắm trực tuyến, quý vị có thể xem tất cả các Hoạt động đã chọn của mình trên một màn hình.

Once you have selected your Activities, this is what it will look like in the cart (see the image below).

| Urwah                |                                          |                 | Cart                  |                                                                                                    | Impersonating TA                            |
|----------------------|------------------------------------------|-----------------|-----------------------|----------------------------------------------------------------------------------------------------|---------------------------------------------|
| 🛗 Calendar           |                                          |                 |                       |                                                                                                    |                                             |
| Activity Selection   | Your Items                               | Ō Ti            | me left: 14:32        | Payment Method                                                                                      |                                             |
| 🔀 Cart 1432          | Term 1 Co-Curricular - Basketball - Ruiz |                 | 1                     | New Card<br>Use a new payment card                                                                  | ۲                                           |
| Account              | Term 1 Co-Curricular – Hockey – Ruiz     | item total      | A\$385<br>A\$220      | Pay Separately<br>Choose if you will pay the scho<br>cash)                                          | ol separately (e.g.                         |
|                      |                                          |                 | Due Now               | Card Details                                                                                        |                                             |
|                      |                                          | Subtotal<br>Tax | A\$550.00<br>A\$55.00 | Card number                                                                                         | MM / YY CVC                                 |
|                      |                                          | Total due now   | A\$605.00             | Save card for faster checkouts in the                                                               | e future                                    |
|                      |                                          |                 |                       | By providing your card information, you allow Cli<br>card for future payments in accordance with th | pboard College to charge your<br>eir terms. |
|                      |                                          |                 |                       | To pay now                                                                                          | A\$605                                      |
|                      |                                          |                 |                       | ✓ Pay Nor                                                                                           | N                                           |
| Powered by Clipboard |                                          |                 |                       |                                                                                                    |                                             |

Sau khi các Hoạt động được chọn sẽ được lưu trong giỏ hàng như hình sau.

#### Waitlist/ Danh sách chờ

When making selections, you may find that the activity or options within it have reached full capacity and you cannot select the activity. Some activities, however, may offer a waitlist, which you can join. Simply:

Khi thực hiện các lựa chọn, quý vị có thể thấy hoạt động hoặc các tùy chọn bên trong đã đạt đến số lượng tối đa và không thể chọn hoạt động đó. Tuy nhiên, một số hoạt

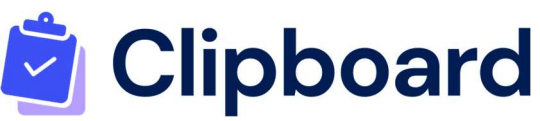

động có thể cung cấp danh sách chờ, quý vị có thể nhấp vào đăng kí danh sách chờ bằng cách:

- 1. Click on the activity you want to select./ Nhấp vào hoạt động muốn đăng kí
- Then click on Join Waitlist and confirm to join the waitlist for this activity or option (see image below)./ Sau đó, nhấp vào "Tham gia danh sách chờ" (Join Waitlist) và xác nhận để tham gia danh sách chờ cho hoạt động (xem hình ảnh bên dưới).

Note/ Lưu ý:

If an Activity has no options, simply click on the Blue Join Waitlist Button.

Nếu một hoạt động không hiển thị tùy chọn nào, chỉ cần nhấp vào nút màu xanh "Join Waitlist".

If an Activity has options, click on the Join Waitlist Button next to the relevant option.

Nếu một hoạt động có các tùy chọn, hãy nhấp vào nút "Join Waitlist" bên cạnh tùy chọn phù hợp.

| Business Club                  |                                                                                       | 4490.00             |
|--------------------------------|---------------------------------------------------------------------------------------|---------------------|
| Co-Curricular, Term 1 2024     |                                                                                       | A\$80.00            |
| No places remaining            |                                                                                       | ) \Xi Join Waitlist |
| Open for Selection Full        |                                                                                       |                     |
| Velcome to Clinhoard College B | lusiness Club-the cornerstone for tomorrow's                                          |                     |
| recorde to onpoond conege b    |                                                                                       |                     |
|                                |                                                                                       |                     |
|                                | Options                                                                               |                     |
|                                | Options                                                                               |                     |
|                                | Options<br>Mondays<br>A\$110.00, full                                                 | Join Waitlist       |
|                                | Options<br>Mondays<br>A\$110.00, full<br>Wednesdays                                   | Join Waitlist       |
|                                | Options<br>Mondays<br>A\$110.00, full<br>Wednesdays<br>A\$110.00, 20 places remaining | Join Waitlist       |
|                                | Options<br>Mondays<br>A\$110.00, full<br>Wednesdays<br>A\$110.00, 20 places remaining | Join Waitlist       |

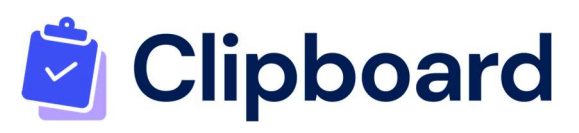

#### How does the waitlist work?

#### Danh sách chờ hoạt động thế nào?

When a place becomes available, the next student in line for that activity or option within that activity will be automatically placed. This is determined by the date and time the student was placed on the waitlist, with the earliest being placed first.

Khi có chỗ trống, học sinh tiếp theo trong danh sách chờ cho hoạt động đó sẽ được tự động thêm vào lớp. Tùy chọn này sẽ chỉ hoạt động trong thời gian mở đăng kí theo thứ tự, ai đăng kí trước sẽ được ưu tiên trước.

# Frequently Asked Questions (FAQ's)/ Các câu hỏi thường gặp

# Can I change my activity selection? / Tôi có thể thay đổi lựa chọn không?

Yes, you can! If you change your mind and want to change the activity you selected, you can deselect the activity before going to select the correct one. To deselect, simply go to the activity's page and click on **'Remove Selection'** and then choose **'Remove Selection'**. This will remove the entire activity from being selected.

Có! Nếu thay đổi ý định và muốn đổi hoạt động đã chọn, quý vị cần hủy chọn hoạt động mà trước đó mình đã chọn sau đó chọn hoạt động mới. Để hủy chọn, chỉ cần vào trang của hoạt động đó và nhấp vào '**Remove Selection'**, sau đó chọn '**Remove Selection'**. Chọn nút này đồng nghĩa với việc hủy hoàn toàn hoạt động khỏi lựa chọn.

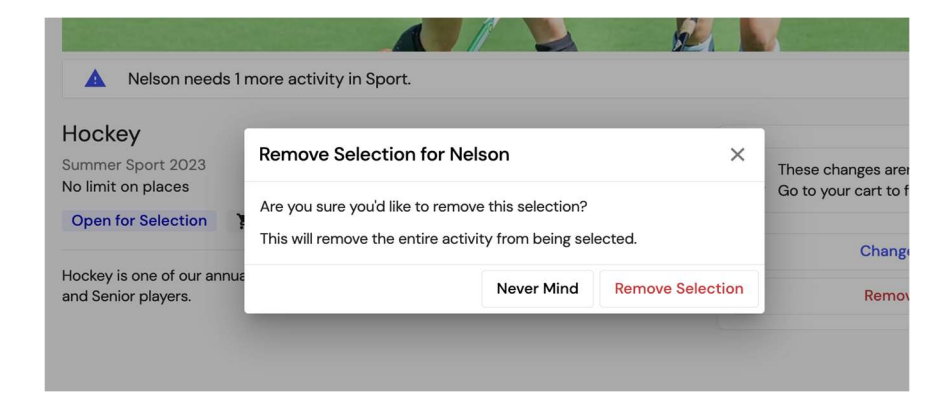

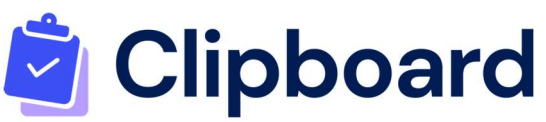

## Can I change my answer to a required question? Tôi có thể đổi câu trả lời cho câu hỏi bắt buộc không?

Yes, you can! Simply click on the View Selection button and then click Next to go to the Details page. Then change your answer to the question. Then click Confirm Changes. See the image below:

Có thể làm được! Chỉ cần nhấp vào nút " View Selection " và nhấp vào " Next" để đến trang Chi tiết. Sau đó, thay đổi câu trả lời cho câu hỏi. Nhấp vào "Confirm Changes". Xem hình ảnh bên dưới:

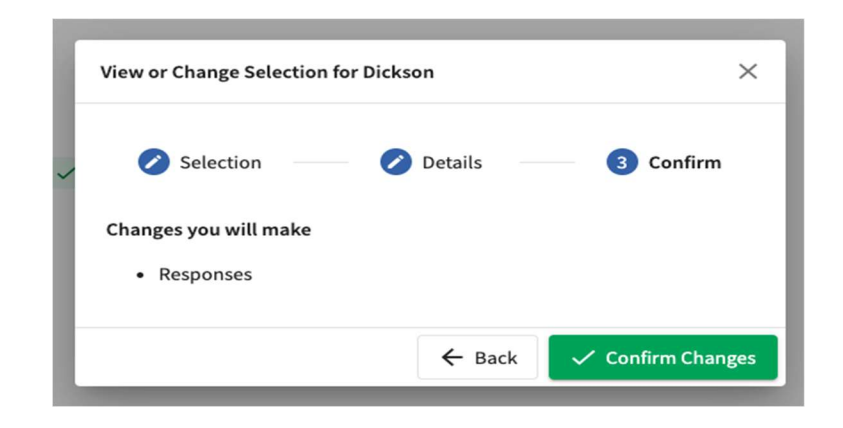

#### What if I am a parent with more than one child?/

#### Nếu tôi có nhiều hơn một con thì sao?

To swap between students, simply click on the name of the student and select another student from the tabs on the right-hand side. The tick will indicate which student you are selecting on behalf of.

Để chuyển đổi giữa các học sinh, chỉ cần nhấp vào tên của học sinh và chọn một học sinh khác từ các tab ở phía bên phải. Dấu tick sẽ cho biết quý ví đang chọn cho học sinh nào.

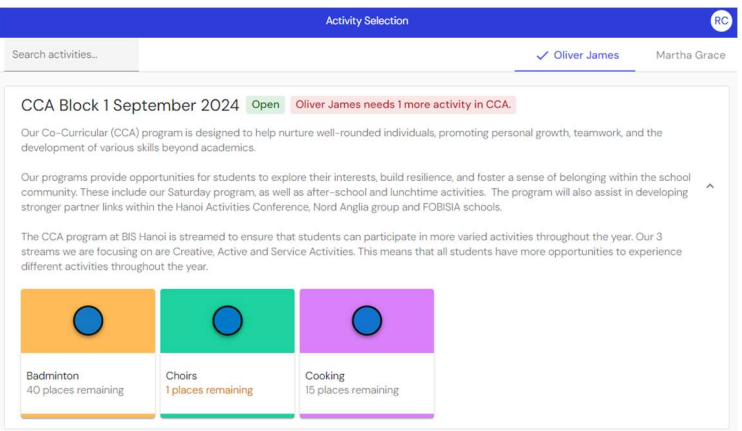

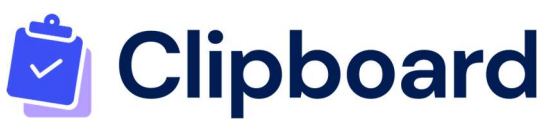

#### How do l know if my selection has been completed or processed? Làm sao tôi biết lựa chọn của tôi đã hoàn tất hoặc được xử lý?

Selection will only be completed after Students or Parents/Guardians have checked out of the cart and received the message through the confirmation window then One Activity selection confirmation email will be sent to you.

Lựa chọn chỉ được hoàn tất sau khi học sinh hoặc phụ huynh/giám hộ đã hoàn tất trong giỏ hàng và nhận được thông báo qua cửa sổ xác nhận, sau đó một thư xác nhận các hoạt động đăng kí sẽ được gửi đến quý vị.

| Success X                                                                                | British International School, Hanoi                                                                                                    |
|------------------------------------------------------------------------------------------|----------------------------------------------------------------------------------------------------|
| Processing was successful.<br>Your payment was successful and your items were finalised. | <ul> <li>This email is confirming the selection of:</li> <li>[Oliver James] CCA Block 1 September 2024 - Choirs</li> <li>[Oliver James] CCA Block 1 September 2024 - Badminton</li> </ul> |
| View Invoices<br>Okay                                                                    | British International School, Hanoi<br><u>Unsubscribe</u>                                                                                                    |